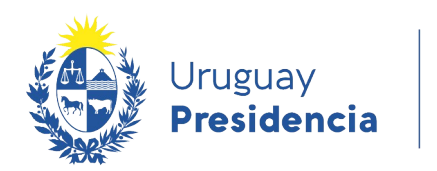

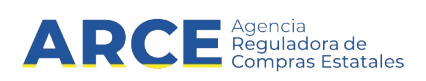

## Sistema de Información de Compras y Contrataciones del Estado (SICE)

Información de SIIF

## INFORMACIÓN DE INTERÉS

Última actualización: 22-12-2020 Nombre actual del archivo: Información de SIIF.odt

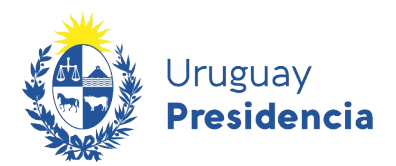

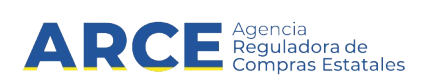

Tabla de contenidos

| Obtener la información SIIF de un procedimiento | 3 |
|-------------------------------------------------|---|
|-------------------------------------------------|---|

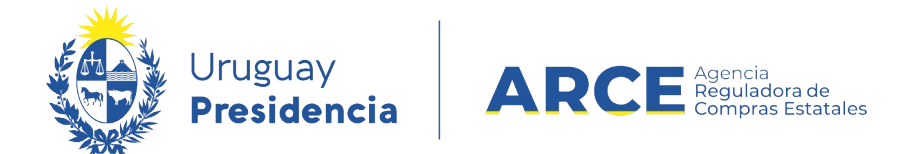

## Obtener la información SIIF de un procedimiento

Esta operación permite visualizar los datos de afectación, compromiso y obligación de un procedimiento determinado. Para realizarlo siga los siguientes pasos:

1. Ingrese a SICE a través de <u>https://www.comprasestatales.gub.uy/sice/</u>, con su usuario y contraseña:

| Uruguay<br>Presidencia ARCE Comparison Statems de Mormasión de Co                                                                                                    | mpras y Contrataciones Estatules                                                                                             |                                   |
|----------------------------------------------------------------------------------------------------|----------------------------------------------------------------------------------------------------|-----------------------------------|
|                                                                                                    | Ingreso al sistemo Usuario Contraseña Contraseña Diguesar Age Onxido su contraseña / Solictar contraseña Destiloguear contra |                                   |
| Agencia Reguladora de Compras Estatales<br>Atención a funcionarios: 📓 compras@ano.gub vy<br>Atención a proveedores: 🤤 (4000)2004-5000 Lunes a domingo de 8:00 a 21:00 hs. |                                                                                                    | 9 8 Et de Compres Cabernamentales |

2. Obtendrá una pantalla con información similar a la siguiente:

| Archivo                                                                                                    | Operación    | Consulta             | Mantenimiento  | Ayuda              | Usuario:          |                                 |                                  |                             |               |                                      |  |  |  |
|----------------------------------------------------------------------------------------------------|--------------|----------------------|----------------|--------------------|-------------------|---------------------------------|----------------------------------|-----------------------------|---------------|--------------------------------------|--|--|--|
| <b>Búsqueda de compras</b><br>Ingrese el criterio de búsqueda y presione buscar.                                                            |              |                      |                |                    |                   |                                 |                                  |                             |               |                                      |  |  |  |
| $^{igodol{0}}$ Buscar Compras Comunes $^{igodol{0}}$ Buscar Compras Centralizadas o Convenios Marco $^{igodol{0}}$ Buscar Todas las Compras |              |                      |                |                    |                   |                                 |                                  |                             |               |                                      |  |  |  |
| Inciso                                                                                                    |              | (Todas la            | s Asignadas)   |                    | <b>v</b>          |                                 |                                  |                             |               |                                      |  |  |  |
| Unidad                                                                                                    | Ejecutora    | (Todas la            | s Asignadas) 🔽 |                    |                   |                                 | ι                                | JAC (Toda                   | as las Asigna | das) 🗸                               |  |  |  |
| Unidad                                                                                                    | de Compra    | (Todas la            | s Asignadas) 🔽 |                    |                   |                                 |                                  |                             |               |                                      |  |  |  |
| Tipo C                                                                                                    | ompra        | Todos)               |                | ~                  | Nro. Compra       |                                 | Aí                               | io Compi                    | ra            |                                      |  |  |  |
| Nro Ar                                                                                                    | npliación    |                      |                |                    | Fondo Rotato      | orio (Todos) 🗸                  | Aí                               | io Fiscal                   | 2015          | ~                                    |  |  |  |
| Estado                                                                                                    |              | Todos)               |                | ~                  |                   |                                 | -                                |                             |               |                                      |  |  |  |
| Buscar Descargar formato Excel (xls).                                                                                                    |              |                      |                |                    |                   |                                 |                                  |                             |               |                                      |  |  |  |
| Un                                                                                                    | iidad de Con | <u>ıpra</u> <u>T</u> | ipo Compra     | <u>Nro. Compra</u> | <u>Año Compra</u> | <u>Nro</u><br><u>Ampliación</u> | <u>Fondo</u><br><u>Rotatorio</u> | <u>Año</u><br><u>Fiscal</u> | <u>Estado</u> | <u>Objeto de la</u><br><u>Compra</u> |  |  |  |
|                                                                                                    |              |                      |                |                    |                   |                                 |                                  |                             |               |                                      |  |  |  |

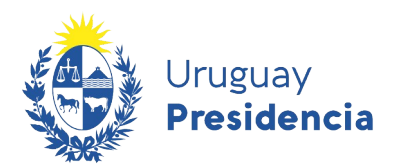

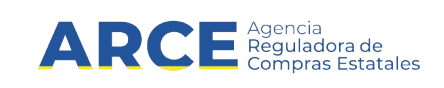

3. Ingrese los parámetros de búsqueda de la compra, luego haga clic en el botón **Buscar** y seleccione la compra dando clic en el ícono amarillo correspondiente:

Compras (CURSO)

Ingrese el criterio de búsqueda y presione buscar.

| ● Buscar Compras Comunes ○ Buscar Compras Centralizadas o Convenios Marco ○ Buscar Todas las Compras         |                                                            |                           |                    |                   |                                 |                                  |                             |                      |                                        |  |  |  |  |  |
|----------------------------------------------------------------------------------------------------|------------------------------------------------------------|---------------------------|--------------------|-------------------|---------------------------------|----------------------------------|-----------------------------|----------------------|----------------------------------------|--|--|--|--|--|
| Incis                                                                                                    | Inciso 9 : Ministerio de Turismo y Deporte                 |                           |                    |                   |                                 |                                  |                             |                      |                                        |  |  |  |  |  |
| Unidad Ejecutora 1 : Dirección General de Secretaría 🗸                                                       |                                                            |                           |                    |                   |                                 |                                  |                             |                      |                                        |  |  |  |  |  |
| Unidad de Compra (Todas las Asignadas) 🗸                                                                     |                                                            |                           |                    |                   |                                 |                                  |                             |                      |                                        |  |  |  |  |  |
| Tipo Compra (Todos) V Nro. Compra 987684 Año Compra                                                          |                                                            |                           |                    |                   |                                 |                                  |                             |                      |                                        |  |  |  |  |  |
| Nro                                                                                                    | Nro Ampliación Fondo Rotatorio (Todos) V Año Fiscal 2015 V |                           |                    |                   |                                 |                                  |                             |                      |                                        |  |  |  |  |  |
| Esta                                                                                                    | do (Todos)                                                 |                           | ~                  |                   |                                 |                                  |                             |                      |                                        |  |  |  |  |  |
| Busca                                                                                                    | Descargar formato                                          | o Excel (xls).            |                    |                   |                                 |                                  |                             |                      |                                        |  |  |  |  |  |
| Resultados Encontrados: 1 Visualizando: 1 a 1 50 líneas por página 🧲<br>Total de Páginas: 1 Pagina Actual: 1 |                                                            |                           |                    |                   |                                 |                                  |                             |                      |                                        |  |  |  |  |  |
|                                                                                                    | <u>Unidad de Compra</u>                                    | <u>Tipo Compra</u>        | <u>Nro. Compra</u> | <u>Año Compra</u> | <u>Nro</u><br><u>Ampliación</u> | <u>Fondo</u><br><u>Rotatorio</u> | <u>Año</u><br><u>Fiscal</u> | <u>Estado</u>        | Objeto de la <u>.</u><br><u>Compra</u> |  |  |  |  |  |
| <b>1</b>                                                                                                    | 9:Ministerio de Turismo y<br>Deporte                       | Licitación<br>Abreviada / | 987684             | 2015              | 0                               | No                               | 2015                        | Llamado<br>Preparado | Compra de carpeta (FM)                 |  |  |  |  |  |
|                                                                                                    | 1: Dirección General de                                    | Acuerdo Marco             |                    |                   |                                 |                                  |                             |                      |                                        |  |  |  |  |  |

Obtendrá una pantalla con información similar a la siguiente:

Selección de Operación Seleccione la Operación que desea ejecutar Historial compra Información SIIF Ver compra Ver llamado Lista ajustes llamado/invitación Cambiar estado de la compra Lista ofertas Cuadro comparativo de ofertas Lista solicitudes de corrección de ofertas Consultar adjudicación Lista aclaraciones Lista ordenes de compra Lista facturas Lista facturas de ajuste << Atrás

Búsqueda de compras

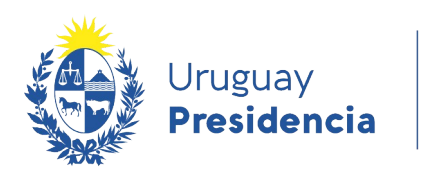

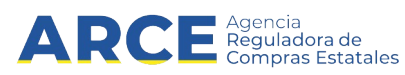

4. Haga clic en la opción **Información SIIF**, aparecerá una pantalla similar a la de la siguiente imagen:

Información SIIF

| Afectaciones: Descargar formato Excel (xls). |                                      |   |                    |                   |                       |       |          |          |            |  |  |  |  |
|----------------------------------------------|--------------------------------------|---|--------------------|-------------------|-----------------------|-------|----------|----------|------------|--|--|--|--|
| Año Fiscal                                   | Nro. Doc. Afectación Sec. Afectación |   | Fecha Confirmación | Tipo Modificación | Fuente Financiamiento | ODG   | Programa | Proyecto | Monto      |  |  |  |  |
| 2008                                         | 32                                   | 2 | 08/01/2009 16:23   | Aumento           | Rentas generales      | 278.0 | 3        | 855      | 26.628,00  |  |  |  |  |
| 2008                                         | 32                                   | 1 | 26/11/2008 11:49   | Aumento           | Rentas generales      | 278.0 | 3        | 855      | 68.548,00  |  |  |  |  |
| 2008                                         | 32                                   | 0 | 22/01/2008 14:04   | Aumento           | Rentas generales      | 278.0 | 3        | 855      | 698.798,00 |  |  |  |  |
| 2007                                         | 1226                                 | 1 | 14/01/2008 10:55   | Reducción         | Rentas generales      | 278.0 | 3        | 855      | -1,00      |  |  |  |  |
| 2007                                         | 1226                                 | 0 | 09/11/2007 12:38   | Aumento           | Rentas generales      | 278.0 | 3        | 855      | 1,00       |  |  |  |  |
| 50                                           | líneas por página 🧲                  |   |                    |                   |                       |       |          |          |            |  |  |  |  |

K « < > » »

| Compromisos: Descargar formato Excel (xls), |                      |                      |                 |                    |                   |                 |                 |           |       |          |          |            |  |
|---------------------------------------------|----------------------|----------------------|-----------------|--------------------|-------------------|-----------------|-----------------|-----------|-------|----------|----------|------------|--|
| Año Fiscal                                  | Nro. Doc. Afectación | Nro. Doc. Compromiso | Sec. Compromiso | Fecha Confirmación | Tipo Modificación | Tipo Doc. Prov. | Nro. Doc. Prov. | Proveedor | ODG   | Programa | Proyecto | Monto      |  |
| 2008                                        | 32                   | 1                    | 2               | 08/01/2009 16:25   | Aumento           | R               | 050113630014    | PUEBLO    | 278.0 | 3        | 855      | 26.628,00  |  |
| 2008                                        | 32                   | 1                    | 1               | 26/11/2008 11:51   | Aumento           | R               | 050113630014    | PUEBLO    | 278.0 | 3        | 855      | 68.548,00  |  |
| 2008                                        | 32                   | 1                    | 0               | 21/02/2008 14:12   | Aumento           | R               | 050113630014    | PUEBLO    | 278.0 | 3        | 855      | 698.798,00 |  |
| 50                                          | líneas por página 🧲  |                      |                 |                    |                   |                 |                 |           |       |          |          |            |  |

к « < > >> >

| Obligaciones: Descargar formato Excel (xls). |                         |                         |                         |                    |                       |                      |                       |                    |           |                  |                 |                 |       |          |          |                    |            |
|----------------------------------------------|-------------------------|-------------------------|-------------------------|--------------------|-----------------------|----------------------|-----------------------|--------------------|-----------|------------------|-----------------|-----------------|-------|----------|----------|--------------------|------------|
| Año<br>Fiscal                                | Nro. Doc.<br>Afectación | Nro. Doc.<br>Compromiso | Nro. Doc.<br>Obligación | Sec.<br>Obligación | Fecha<br>Confirmación | Tipo<br>Modificación | Tipo<br>Doc.<br>Prov. | Nro. Doc.<br>Prov. | Proveedor | Serie<br>Factura | Nro.<br>Factura | Sec.<br>Factura | ODG   | Programa | Proyecto | Moneda             | Monto      |
| 2008                                         | 32                      | 1                       | 14                      | 0                  | 19/01/2009<br>15:34   | Aumento              | R                     | 050113630014       | PUEBLO    | A                | 47              | 1               | 278.0 | 3        | 855      | PESOS<br>URUGUAYOS | 14.541,00  |
| 2008                                         | 32                      | 1                       | 13                      | 0                  | 19/01/2009<br>15:34   | Aumento              | R                     | 050113630014       | PUEBLO    | A                | 49              | 1               | 278.0 | 3        | 855      | PESOS<br>URUGUAYOS | 12.087,00  |
| 2008                                         | 32                      | 1                       | 12                      | 0                  | 03/12/2008<br>14:41   | Aumento              | R                     | 050113630014       | PUEBLO    | A                | 41              | 1               | 278.0 | 3        | 855      | PESOS<br>URUGUAYOS | 14.541,00  |
| 2008                                         | 32                      | 1                       | 11                      | 0                  | 03/12/2008<br>14:41   | Aumento              | R                     | 050113630014       | PUEBLO    | A                | 42              | 1               | 278.0 | 3        | 855      | PESOS<br>URUGUAYOS | 108.466,00 |
| 2008                                         | 32                      | 1                       | 10                      | 0                  | 04/11/2008<br>14:30   | Aumento              | R                     | 050113630014       | PUEBLO    | A                | 35              | 1               | 278.0 | 3        | 855      | PESOS<br>URUGUAYOS | 14.541,00  |
| 2008                                         | 32                      | 1                       | 9                       | 0                  | 04/11/2008<br>14:30   | Aumento              | R                     | 050113630014       | PUEBLO    | A                | 38              | 1               | 278.0 | 3        | 855      | PESOS<br>URUGUAYOS | 108.466,00 |

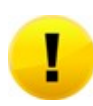

**Importante:** La información se presenta organizada en tres cuadros independientes (Afectaciones, Compromisos, Obligaciones), con el detalle de cada uno de esos documentos.

Cada cuadro (Afectaciones, Compromisos, Obligaciones) se puede descargar a un archivo tipo Microsoft Excel, dando clic en **Descargar formato Excel (xls)**, que se encuentra en la parte superior del cuadro que desea descargar.

Nota: Para salir de esta operación, al final de la pantalla encontrará el botón <<Atrás